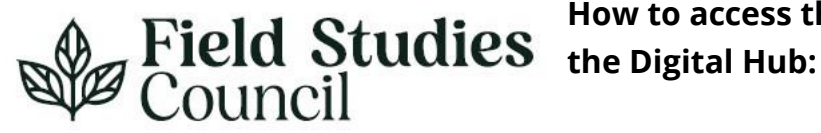

are logging on as

a guest.

How to access the free sample version of the Digital Hub:

<u>Click here</u> to access the Field Studies Council Moodle portal.

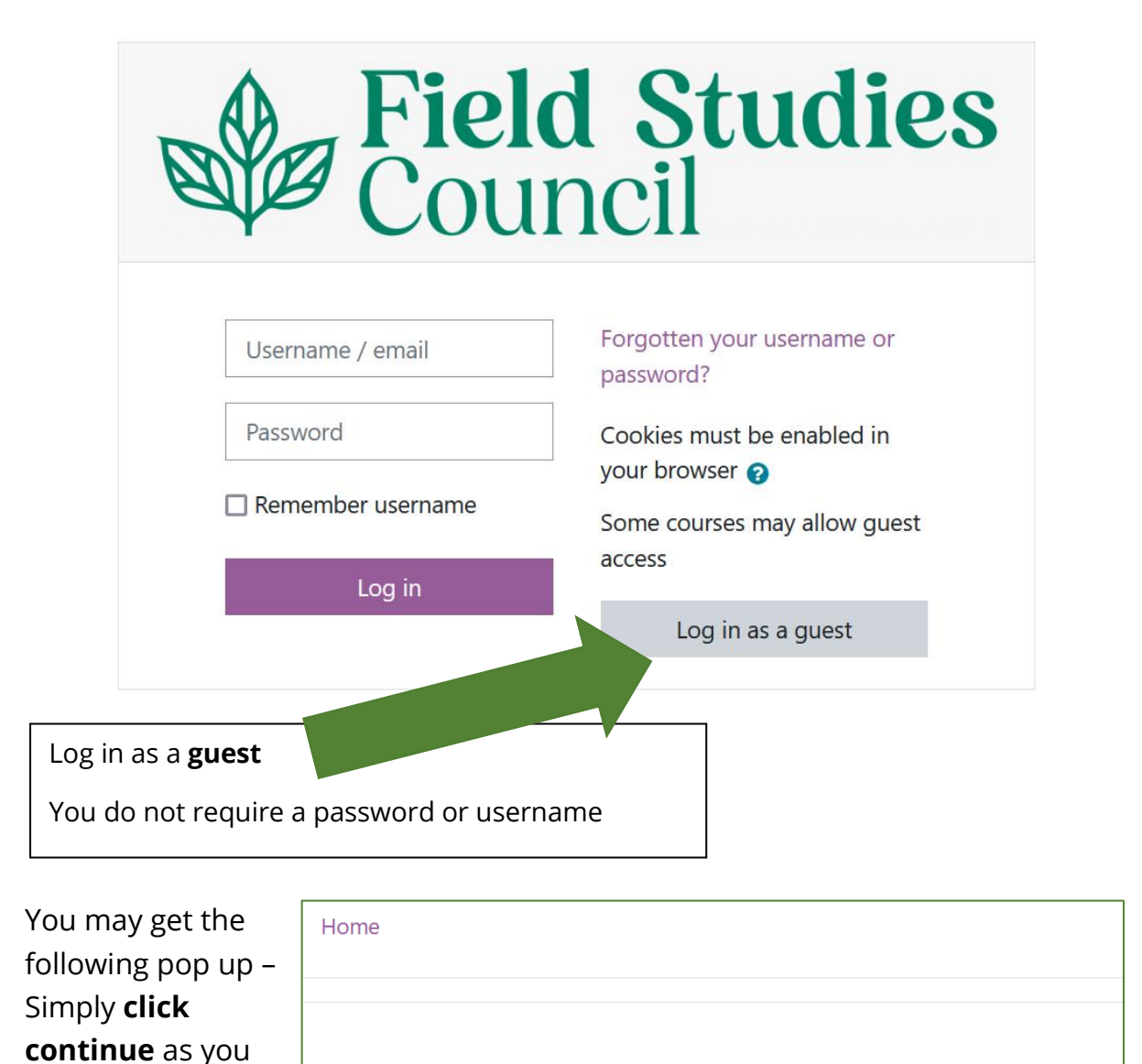

This course is currently unavailable to students

Continue

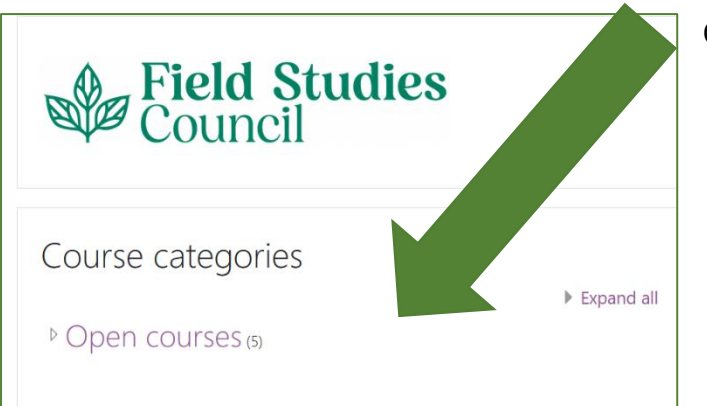

Select Digital Hub Sample Click on **Open courses** 

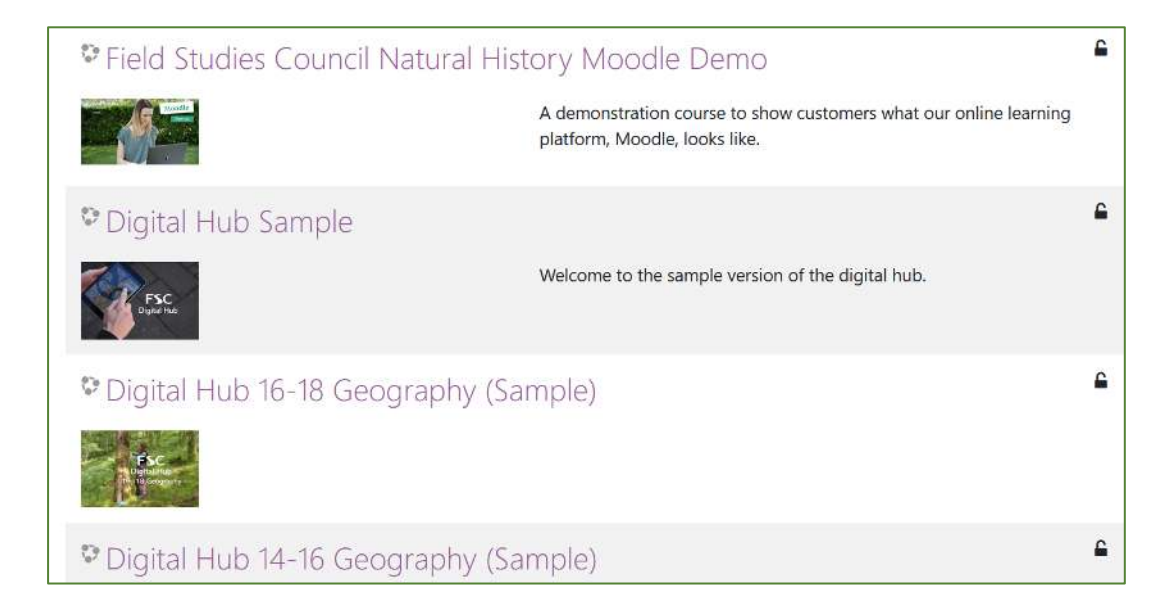

You can then follow the links to your chosen area.

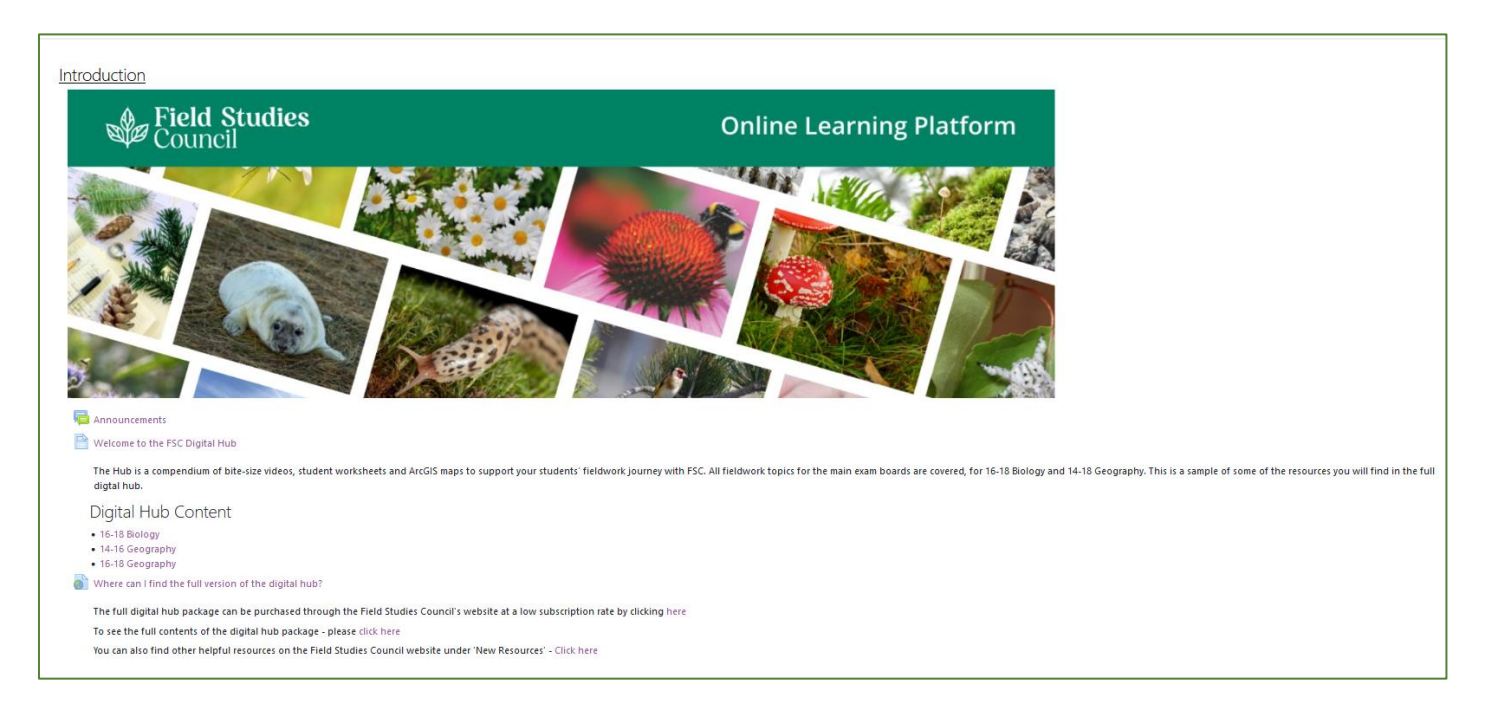